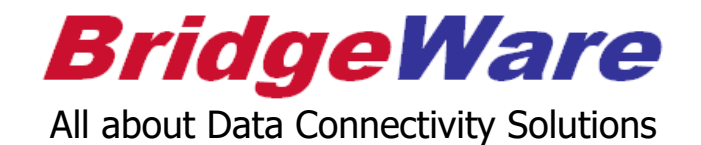

# **KepSeverEX**

# **OPC UA Configuration**

브릿지웨어

www.opchub.com / www.bridgeware.kr

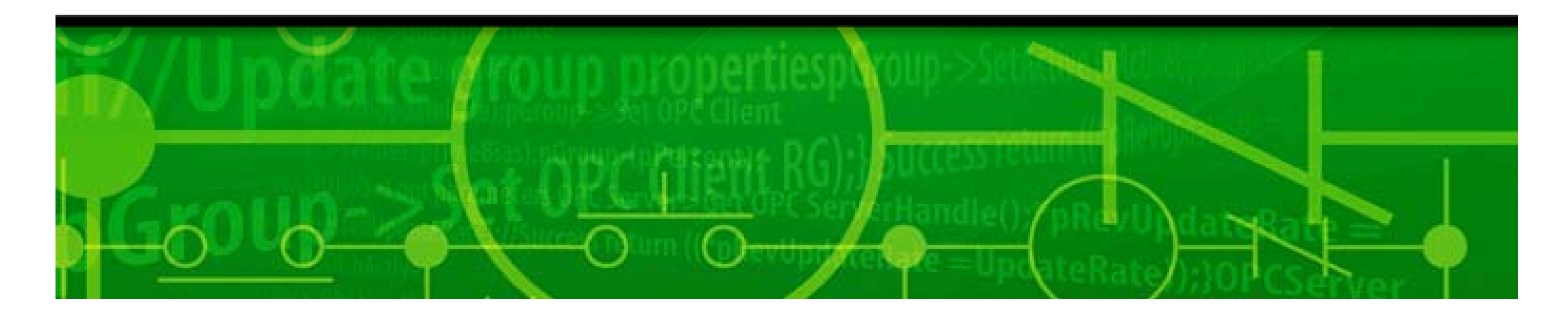

## OPC UA Configuration 실행

• 설치가 완료 되면 바탕화면에 생성된 KEPServerEX 실행파일을 실행하거나 KEPServerEX Administraotr가 Service로 등록되어 System Tray에 나타나는데 KEPServerEX Tray 아이콘을 오른클릭하여 UA Configuration을 실행한다.

|     | Configuration         |
|-----|-----------------------|
|     | Start Runtime Service |
|     | Stop Runtime Service  |
|     | Reinitialize          |
|     | Reset Event Log       |
|     | Settings              |
|     | OPC UA Configuration  |
| A C | Quick Client          |
|     | License Utility       |
|     | Help                  |
|     | Support Information   |
|     | Exit                  |
|     |                       |
|     | 사용자 지정 🕐              |
|     | 13:07                 |
|     | <b>*</b>              |

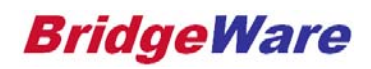

#### OPC UA Configuration – Server Endpoint 설정

 OPC UA Configuration Manager 창에서 LocalHost 외에 Network를 사용하는 URL을 선택 후 Edit 버튼을 누른다.

|               | Trusted Clients  | Discovery Servers | Trusted Servers | Instance Certificates   |         |  |
|---------------|------------------|-------------------|-----------------|-------------------------|---------|--|
| URL           |                  |                   | ∑ Se            | curity                  |         |  |
| -Onne ten://H | IP-HP-49320      |                   | No              | ne                      |         |  |
| opc.tcp://1   | 92.168.194.1:493 | 20                | Ba              | sic128Rsa15 (S), Basic2 | 256 (S) |  |
| ⊶opc.tcp:// I | 27.0.0.1:49320   |                   | No              | ne                      |         |  |
|               |                  |                   |                 |                         |         |  |
|               |                  |                   |                 |                         |         |  |
|               |                  |                   |                 |                         |         |  |
|               |                  |                   |                 |                         |         |  |
|               |                  |                   |                 |                         |         |  |
|               |                  |                   |                 |                         |         |  |
|               |                  |                   |                 |                         |         |  |
|               |                  |                   |                 |                         |         |  |
|               |                  |                   |                 |                         |         |  |
|               | _                |                   |                 |                         |         |  |
| Enabled       |                  |                   |                 |                         |         |  |
| Add           | Edit             | Kemove            |                 |                         |         |  |

**BridgeWare** 

### OPC UA Configuration – Server Endpoint 설정

Endpoint Definition 창이 열리면, Port 번호(Default 49320)와 Security 옵션을 선택한다.
Security 옵션에서 None을 주로 사용하므로 선택을 확인한다.

| 🔂 OPC UA Configuration N                                                                           | Manager                                            | 22  |
|----------------------------------------------------------------------------------------------------|----------------------------------------------------|-----|
| Server Endpoints Trusted<br>URL<br>opc.tcp://HP-HP:49<br>opc.tcp://192.168.<br>opc.tcp://127.0.0.1 | Manager                                            |     |
| Note: Server Runtime rein                                                                          | itialization is required to utilize changes, Close | 도움말 |

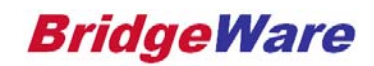

## Server Endpoint 활성화

• 다시 Manager 화면으로 오면 Security에 None이 추가 되었음을 확인할 수 있고 좌측 아래에 Enabled가 체크되어 있는지 확인 후 Close를 눌러 설정을 마친다.

| 📆 OPC UA Configuration Manager                               | ×                                     |
|--------------------------------------------------------------|---------------------------------------|
| Server Endpoints Trusted Clients Discovery Servers Trusted   | Servers Instance Certificates         |
| URL                                                          | ∑ Security                            |
| -Ope tep://HP-HP:49320                                       | None                                  |
| opc.tcp://192.168.194.1:49320                                | None, Basic128Rsa15 (S), Basic256 (S) |
|                                                              | None                                  |
| ✓ Enabled                                                    |                                       |
| Add Edit Remove                                              |                                       |
| Note: Server Runtime reinitialization is required to utilize | changes, Close 도움말                    |

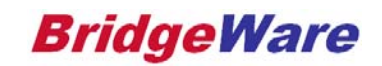

# Anonymous Login 허용 - KepserverEX Configuration 에서 설정

• UA Client에서 Login 없이 UA Server에 접속하게 해 주려면 익명로그인이 허용되도록 설정한다.

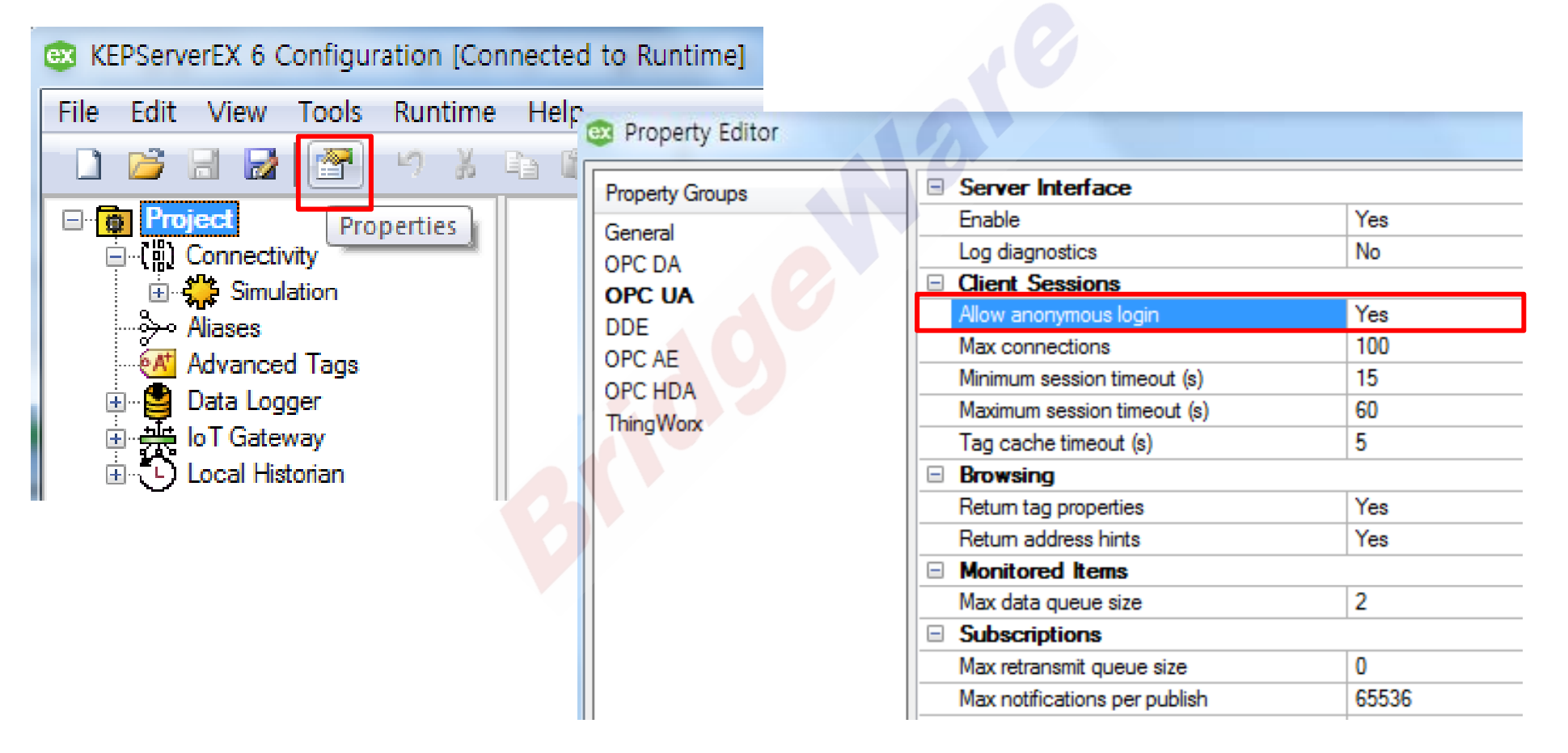

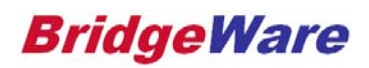

#### Re-initializing KepserverEX

- System raty의 KEPServerEX Tray 아이콘을 오른클릭하여 "Reinitialize" 를 실행하면 UA 설정이 완료된다.
- UA Client에서 UA Server에 접근하려면 Server Endpoint URL을 입력한다.

opc.tcp://IP\_address:port# (예 opc.tcp://192.168.194.1:49320)

| <br>                |                      |       |
|---------------------|----------------------|-------|
|                     | Configuration        |       |
|                     | Start Runtime Servic | е     |
|                     | Stop Runtime Servic  | e     |
| V                   | Reinitialize         |       |
|                     | Reset Event Log      |       |
|                     | Settings             |       |
|                     | OPC UA Configuration | on    |
|                     | Quick Client         |       |
| License Utility     |                      |       |
| Help                |                      |       |
| Support Information |                      |       |
|                     | Exit                 |       |
| -                   | <u> </u>             | al O  |
| )                   | 사용자 지정               | 13:26 |

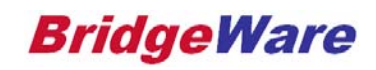

#### UA Client Test Tool

 UA통신이 되는지 확인 하기 위해 UaExpert 프로그램을 활용하였다. UaExpert는 무료 소프트 웨어 이므로 쉽게 다운 받을 수 있다.
www.opchub.com/download/uaexpert.zip

| Unified Automation UaExpert - The C | DPC Unified Architecture Client - NewProject                                             |                              |
|-------------------------------------|------------------------------------------------------------------------------------------|------------------------------|
|                                     |                                                                                          |                              |
| Project B*×                         | Data Access View                                                                         | tributes 🗗 🛪                 |
| Composition Composition             | 🗶 Server Node Id Display Name Value Datatype ource Timestam ierver Timestam Statuscode 🤦 | • 🗸 🕅                        |
| Documents                           |                                                                                          | ttribute Value               |
| Data Access View                    |                                                                                          |                              |
|                                     |                                                                                          |                              |
|                                     |                                                                                          |                              |
|                                     |                                                                                          |                              |
|                                     |                                                                                          |                              |
|                                     |                                                                                          |                              |
|                                     |                                                                                          |                              |
|                                     |                                                                                          |                              |
|                                     |                                                                                          |                              |
| Address Space 🗗 🗙                   |                                                                                          | eferences B×                 |
|                                     |                                                                                          | leference Target DisplayName |
|                                     |                                                                                          |                              |
|                                     |                                                                                          |                              |
|                                     |                                                                                          |                              |
|                                     |                                                                                          |                              |
|                                     |                                                                                          |                              |
|                                     |                                                                                          |                              |
|                                     |                                                                                          |                              |
|                                     |                                                                                          |                              |
|                                     |                                                                                          |                              |
| Log                                 |                                                                                          | ē ×                          |
| Timestamp Source Server             | Message                                                                                  |                              |
| 2017-11-16 A··· UaExpert            | UaExpert is ready to use,                                                                |                              |
| 📶 📜 🔊 📁 兪                           | ● A 達                                                                                    | 🖸 😰 🖡 📣 🕞 🔚 오전 11:13 📩       |
|                                     |                                                                                          | 2017-11-16                   |

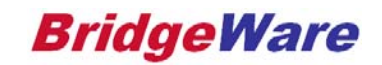

• 왼쪽 Server폴더를 오른클릭하여 Add 버튼을 누르거나 메뉴 바 아래에있는 + 모양을 눌러 Server를 추가 한다.

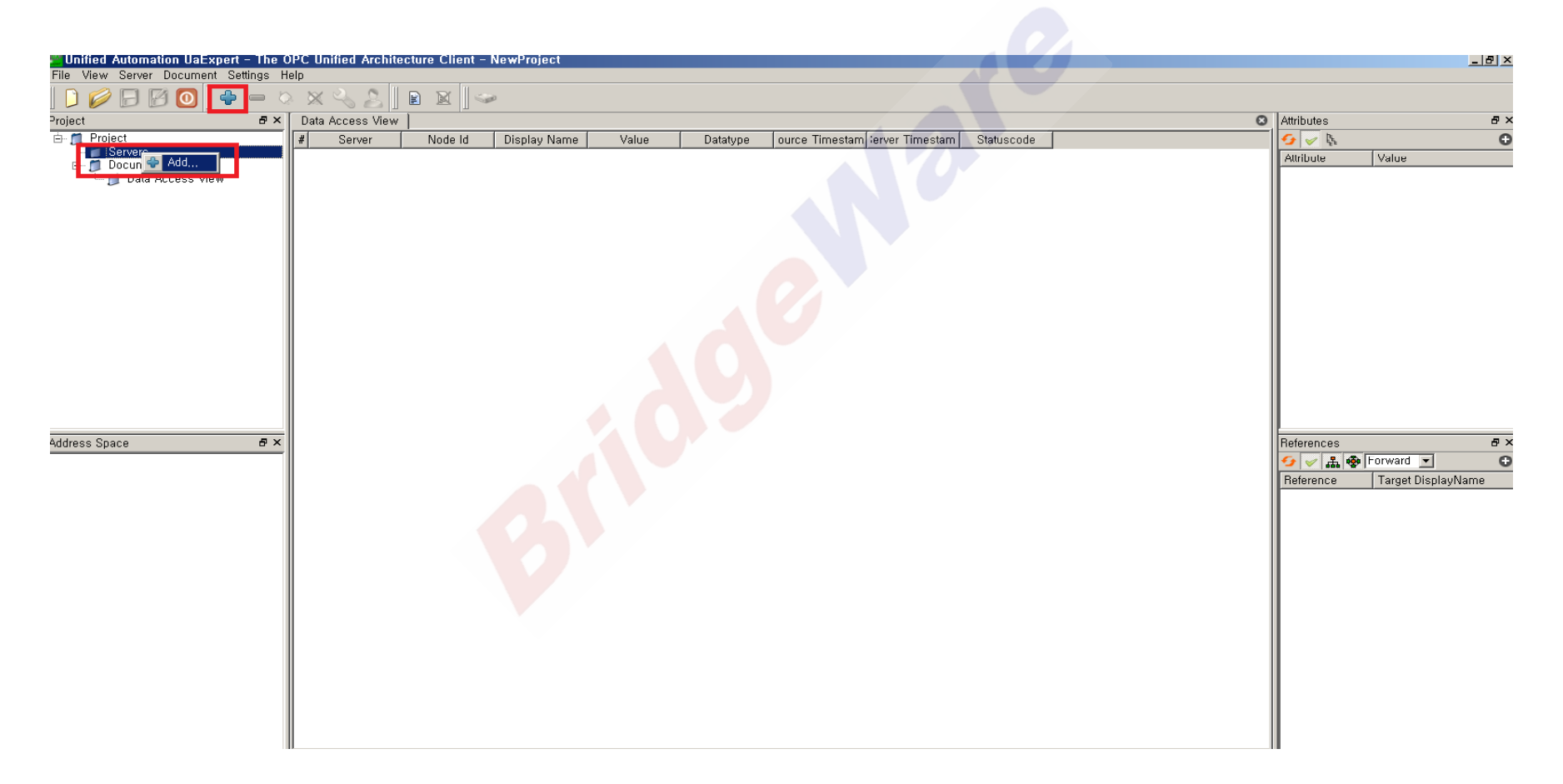

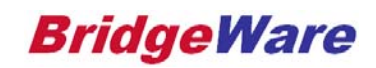

- Add Server 창에서 <Double Click to Add Server...>를 더블클릭하여 Enter Url을 눌러 OPC UA Configuration Manager에서 확인한 Url을 입력하고 OK를 누른다.
- EX) p@tcp://컴퓨터이름 또는 IP:49320

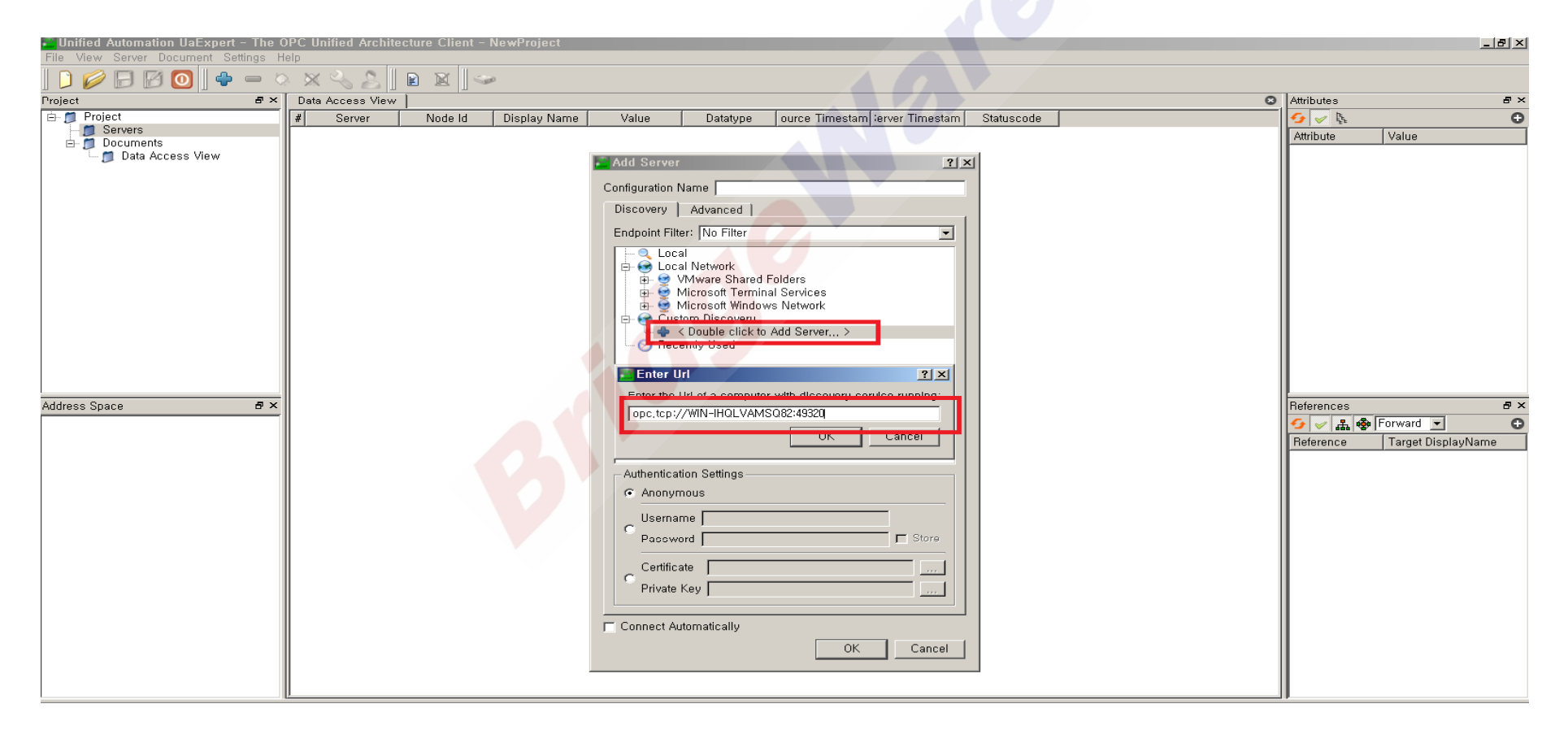

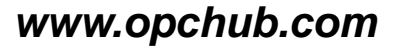

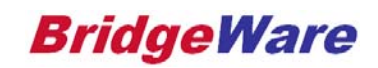

• 추가된 Url을 확장하면 해당 Url에 해당되는 Server가 보여지게 되고 Server를 확장하면 Security를 선택할 수 있는데 None을 선택하여 Ok버튼을 누른다.

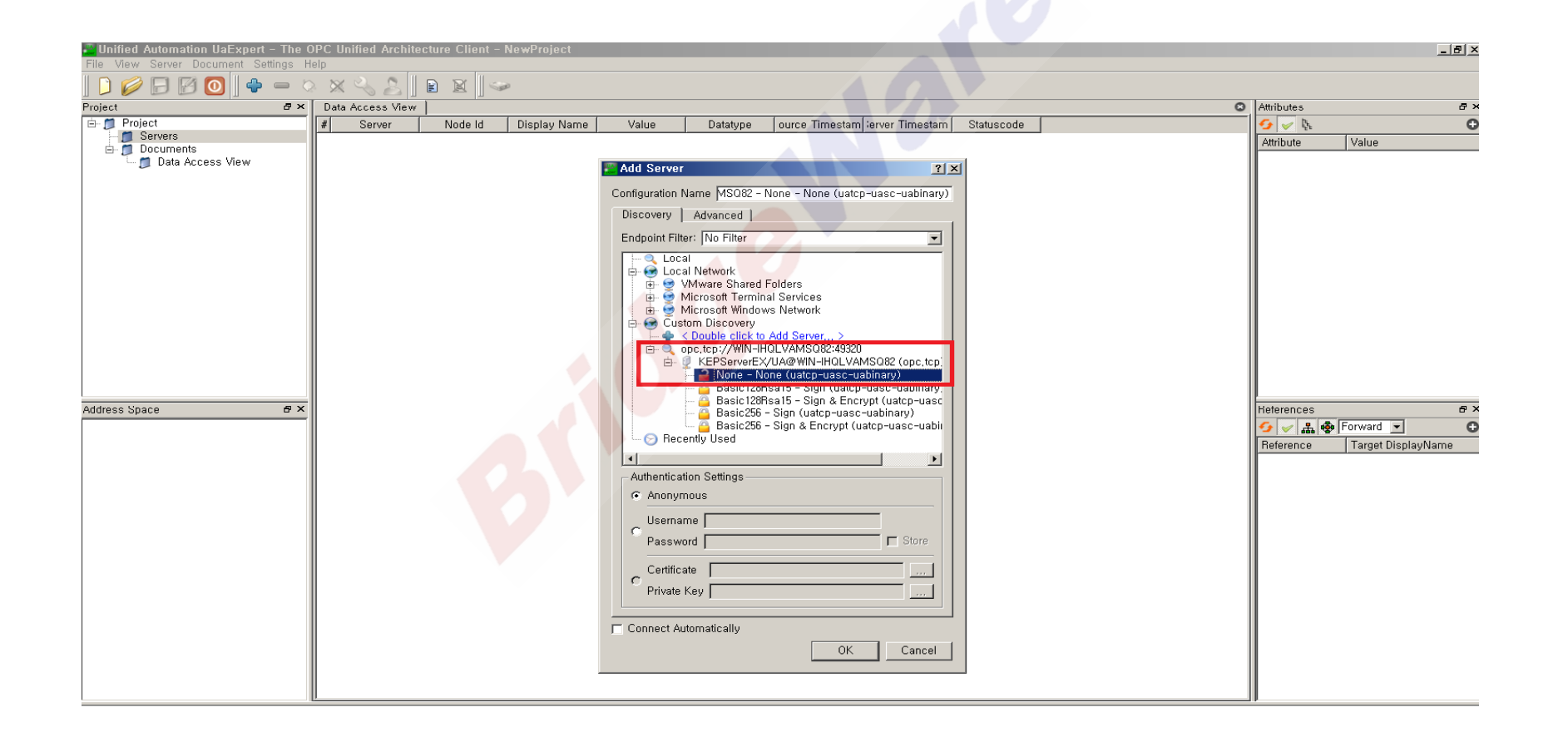

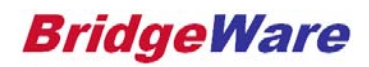

• Servers에 정상적으로 Server가 추가 된 것을 확인 하고 해당 Server를 더블 클릭하거나 오른 클릭하여 Connect를 누른다.

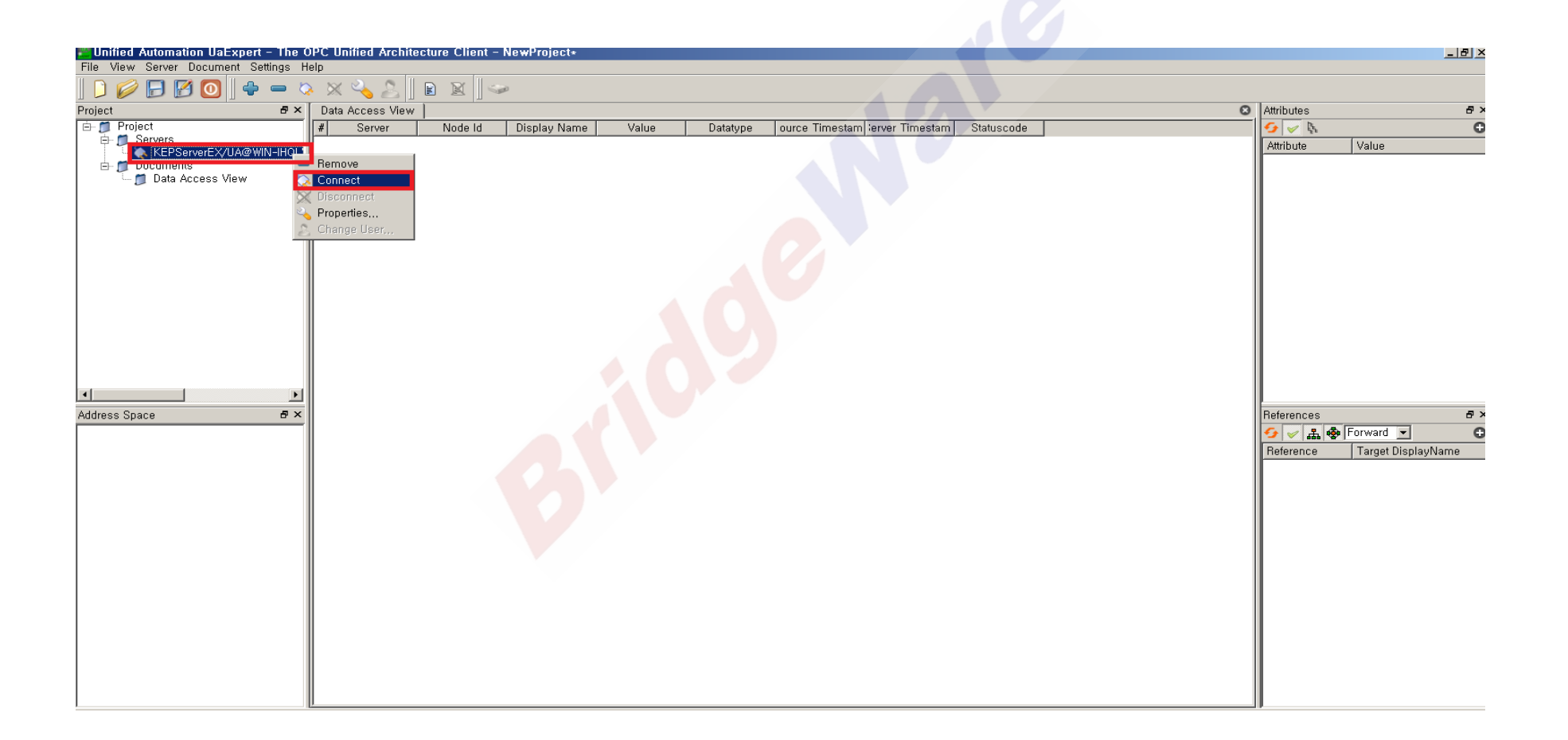

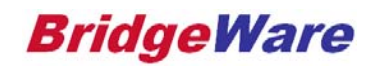

 Connect를 하면 Certificate Validation 창이 뜨는데 오른쪽 아래 Trust Server Certificate 버튼 을 눌러 해당 Server 상태를 Bad에서 Good으로 바꾼 뒤 Continue 버튼을 눌러 마무리 한다.

| Certificate Validation                                                                                                    | ? X Certificate Validation ? X                                                                                                    |
|----------------------------------------------------------------------------------------------------|----------------------------------------------------------------------------------------------------|
| Validating the certificate of server 'KEPServerEX/UA@WIN-IHQLVAMSQ82' returned a<br>error:                                                                                                    | an The certificate of server 'KEPServerEX/UA@WIN-IHQLVAMSQ82' was validated successfully.                                                                                                    |
| BadCertificateUntrusted                                                                                                    | Good                                                                                                    |
| Certificate Chain-                                                                                                    | Certificate Chain                                                                                                    |
| Name Trust Status                                                                                                    | Name Trust Status                                                                                                    |
| KEPServert X/UA Server Untrusted                                                                                                    |                                                                                                    |
|                                                                                                    | Cotificate Dataila                                                                                                    |
| Certificate Details                                                                                                    | Subject                                                                                                    |
| Common Name KEPServerEX/UA Server                                                                                                    | Common Name KEPServerEX/UA Server                                                                                                    |
| GrganizationUnit                                                                                                    | OrganizationUnit<br>Locality                                                                                                    |
| Country KB                                                                                                    | Country KR<br>DomainComponent WIN-IHQLVAMSQ82                                                                                                    |
| Issuer                                                                                                    | Source KEPServerEX/UA Server                                                                                                    |
| Organization Microsoft OrganizationUnit ConsultationUnit                                                                                                    | - Organization Microsoft                                                                                                    |
| State KR                                                                                                    | Country KR                                                                                                    |
| Validity                                                                                                    | Validity<br>Valid Erom                                                                                                    |
| Valid To <u><u>E</u> 11 16 14:47:37 2016<br/>Valid To <u><u>E</u> 11 14 14:47:37 2026</u></u>                                                                                                    |                                                                                                    |
| Serial Number 6C3BC76F<br>→ Signature Algorithm RSA-SHA1                                                                                                    | Serial Number 6C3BC76F                                                                                                    |
| Cipher Strength BSA (2048 bit)<br>Thumbprint (SHA1) 7FFAB945F1B7305F21DB5800A8DB8A61026D90DF                                                                                                    | Cipher Strength BSA (2048 bit)<br>Thumbprint (SHA1) 7FFAB945F1B7305F21DB5800A8DB8A61026D90DF                                                                                                    |
| UN Excensions<br>UN UN urn:WIN-IHQLVAMSQ82:Kepware,KEPServerEX,V6:UA Server                                                                                                    | URI urn:WIN-IHQLVAMSQ82:Kepware, KEPServerEX, V6:UA Server                                                                                                    |
| DNSNames WIN-IHQLVAMSQ82                                                                                                    | UNSNames WIN-IHQLVAMSQ82                                                                                                    |
| ← BasicConstraints CA:FALSE CA:BasicConstraints GA:FALSE GA:BasicConstraints Set 20:28:01:51:55:C1:B2:A5:CF:B4:02:9B:37:E6:FF:55:4B:92<br>kevid:96:EB:AD:28:D1:51:55:C1:B2:A5:CF:B4:02:9B:37:E6:FF:55:4B:92<br>kevid:96:EB:AD:28:D1:51:55:C1:B2:A5:CF:B4:02:9B:37:E6:FF:55:4B:92 | PasicConstraints CA:FALSE SubjectKeyIdentifier 96:EB:AD:28:D1:51:5F:C1:B2:A5:CF:B4:02:9B:37:E6:FF:55:4B:92 verid:96:EB:AD:28:D1:51:5F:C1:B2:A5:CF:B4:02:9B:37:E6:FF:55:4B:92 verid:96:EB:AD:28:D1:51:5F:C1:B2:A5:CF:B4:02:9B:37:E6:FF:55:4B:92 |
| Trust Server Certifica                                                                                                    | cate Trust Server Certificate                                                                                                    |
| Accept the server certificate temporarily for this session Continue Cancellance                                                                                                    | Accept the server certificate temporarily for this session                                                                                                    |

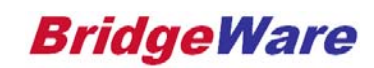

정상적으로 Connect가 되었으면 왼쪽에 Server 데이터들이 보여지고 앞서 OPC DA Client 에 설정한 int1, int2가 정상적으로 보여지는 것을 확인 할 수 있다. 해당 Item을 선택 후 Data Access View로 Drag & Drop 한다.

| Unified Automation UaExpert - The OPC U | nified Architecture Client - NewProject*                                                  |                            | - 0 <b>- x</b> |
|-----------------------------------------|-------------------------------------------------------------------------------------------|----------------------------|----------------|
| File View Server Document Settings      | Help                                                                                      |                            |                |
| 🗋 🥟 🕞 🗭 🧿 🕂 🗢 🤇                         | x 🛰 💫 🖹 🖻 🕱 🖙                                                                             |                            |                |
| Project 🗗 🕹 🛪                           | Data Access View                                                                          | Attributes                 | 8 V            |
| 🔺 🃁 Project                             | # Server Node Id Display Name Value Datatype Source Timestam; Server Timestam; Statuscode | 😏 🔛 દ્                     | G              |
| Servers                                 |                                                                                           | Attribute                  | Value 4        |
| KEPServerEX/UA@HP-HP - No               |                                                                                           | NodeId                     | NodeId         |
| Documents                               |                                                                                           | NamespaceIndex             | 2              |
| Data Access View                        |                                                                                           | IdentifierType             | String         |
|                                         |                                                                                           | Identifier                 | Channel1.D     |
|                                         |                                                                                           | NodeClass                  | Variable       |
|                                         |                                                                                           | BrowseName                 | 2, "Int1"      |
|                                         |                                                                                           | DisplayName                | "en", "Int1"   |
|                                         |                                                                                           | Description                | "en", ""       |
|                                         |                                                                                           | WriteMask                  | 0              |
|                                         |                                                                                           | UserWriteMask              | 0              |
| ∢                                       |                                                                                           | <                          | •              |
| Address Space 🛛 🗗 🗙                     |                                                                                           | References                 | <i>a</i> >     |
| 😏 No Highlight 🛛 👻                      |                                                                                           | 😏 🧹 🏦 🏟 Forward 👻          | G              |
| 🛅 Root 🔺                                |                                                                                           | Reference Target Dis       | playName       |
| a Cobjects                              |                                                                                           | HasTypeDefiniti BaseVariat | pleType        |
| 🔺 🛅 Channel1 🔤                          |                                                                                           |                            |                |
| Device1                                 |                                                                                           |                            |                |
| 4 🚞 Simulation Items 🗕                  |                                                                                           |                            |                |
| A 🚞 Random                              |                                                                                           |                            |                |
| Int1                                    |                                                                                           |                            |                |
| ▷ 🔲 Int2                                |                                                                                           |                            |                |
| v system                                |                                                                                           |                            |                |
| Statistics                              |                                                                                           |                            |                |
| System                                  |                                                                                           |                            |                |
| Data Type Examples                      |                                                                                           |                            |                |

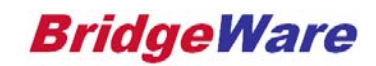

• Item을 Drag & Drop으로 추가하면 아래 그림과 같이 정상적으로 데이터를 받아오는 것을 확 인할 수 있다.

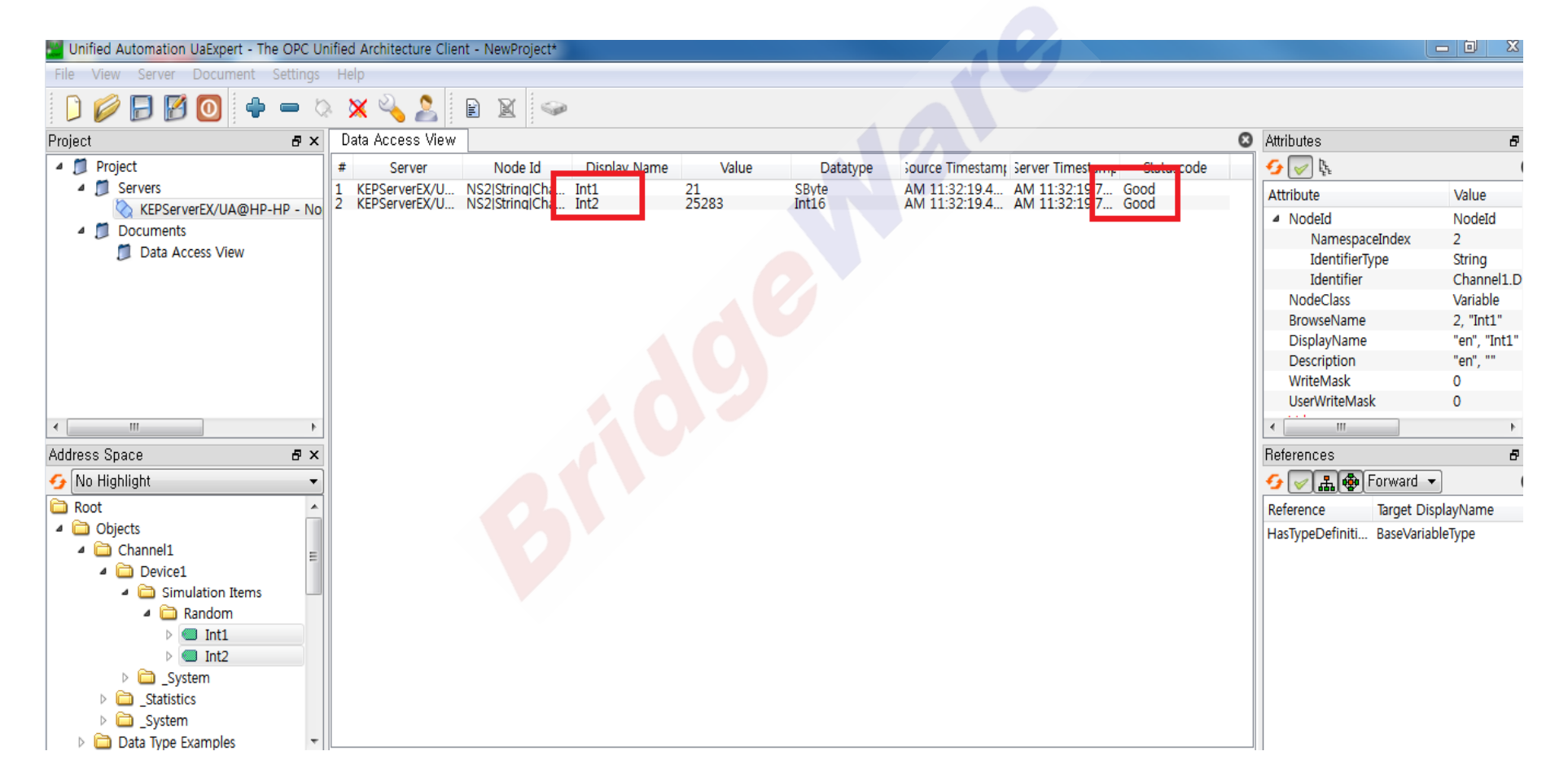

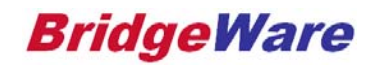

Contact Us

# **Thank You!**

www.opchub.com / www.bridgeware.kr

영업 031-346-1981 info@opchub.com 기술지원 031-346-1982 support@opchub.com

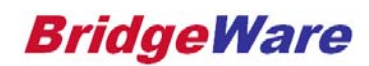